## 納付のみをオンラインで手続きする時の流れ

パソコン、スマートフォン等から利用する手続き(長崎県電子申請システム)にアクセスします。

- ・手続き名:病院開設許可申請・更新手数料の納付手続き
- ・利用時の接続先(URL):

https://apply.e-tumo.jp/pref-nagasaki-u/offer/offerList\_detail?tempSeq=6428

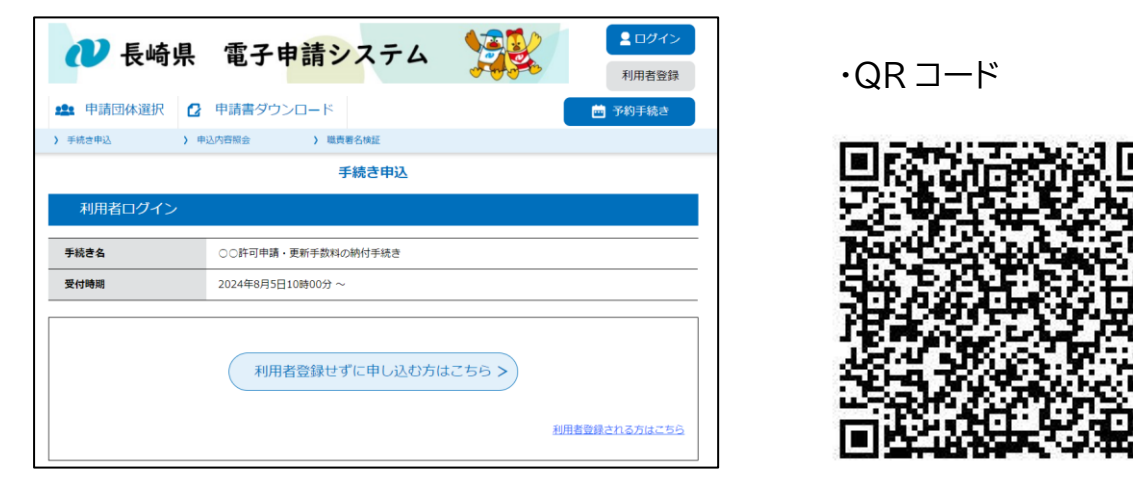

②手続き申込の「申込」ページで必要事項を入力して申込みします。

|                                                                      | 手続                                                                           | き申込               |                 |
|----------------------------------------------------------------------|------------------------------------------------------------------------------|-------------------|-----------------|
| <b>Q</b> 手続き選択をする                                                    | メールアドレスの確認                                                                   | 🖉 内容を入力する         | 🔷 申し込みをする       |
| 過去の申込から入力値を自動設定する                                                    | )                                                                            |                   |                 |
| 申込                                                                   |                                                                              |                   |                 |
|                                                                      |                                                                              |                   |                 |
| 選択中の手続き名: ○○許                                                        | 可申請・更新手数料の納付手続き                                                              |                   | 問合せ先 <b>+開く</b> |
| 申請者情報                                                                |                                                                              |                   |                 |
| 氏名(フリガナ) 🕺                                                           | a                                                                            |                   |                 |
| 氏 ナガサキ                                                               | 名 タロウ                                                                        |                   |                 |
| 氏名 必須                                                                |                                                                              |                   |                 |
| 氏長崎                                                                  | 名太郎                                                                          |                   |                 |
| 住所 必須                                                                |                                                                              |                   |                 |
|                                                                      |                                                                              |                   |                 |
| 納付情報                                                                 |                                                                              |                   |                 |
| 11313113114                                                          |                                                                              |                   |                 |
| 手数料の名称 必須                                                            |                                                                              |                   |                 |
| 申請を行う手続きの手数料を                                                        | と候補から選択します。                                                                  |                   |                 |
| ○○許可申請手数料                                                            | $\sim$                                                                       |                   |                 |
| 納付額                                                                  |                                                                              |                   |                 |
| 納付方法は、クレジットカ-<br>お支払いの確認が取れ次第、<br>申込後、申込内容照会からま<br>¥3,000 2024年09月16 | ード、 PayPay、 au PAY、 d払い<br>手続きの担当課による審査が行われ<br>6支払いを行ってください。<br>日までにお支払ください。 | から選択できます。<br>lます。 |                 |
|                                                                      | 確認                                                                           | へ進む >             |                 |

<以降は電子申請システムにログインしていない場合の手順になります。>

③申込み後に電子申請システムから自動送信される「申込完了通知メール」を確認し、

メールに記載されている「申込内容照会 URL」に接続します。

④「申込内容照会」画面が表示されるので、「整理番号」及び「パスワード」を入力し、画面 下の「照会する」をクリックします。

※整理番号・パスワードは、申込完了画面及び上記③の通知メールに記載されています。

| 申込内容                                           | 照会                                        |  |
|------------------------------------------------|-------------------------------------------|--|
| 申込照会                                           |                                           |  |
| 整理番号を入力してください                                  |                                           |  |
| 申込完了画面、通知メールに記載された<br>整理番号をご入力ください。            |                                           |  |
| パスワードを入力してください                                 |                                           |  |
| 申込完了画面、通知メールに記載された<br>パスワードをご入力ください。           |                                           |  |
| 整理番号は半角数字、パスワードは半角英数字(<br>前後にスペースが入ると正しく認識されず、 | 英字:大文字・小文字)で入力して下さい。<br>照会できませんのでご注意ください。 |  |
| ログイン後に申込を行われた方は、ログインしていただくと                    | 、 整理番号やバスワードを使用せずに照会できます。<br>る >          |  |

⑤「申込詳細」画面が表示されるので、「納付情報」の「オンライン決済」欄をクリック

します。

|                                                  | 申込内容照会                                                                                                    |         |
|--------------------------------------------------|----------------------------------------------------------------------------------------------------|---------|
| 申込詳細                                             |                                                                                                    |         |
|                                                  |                                                                                                    |         |
| 手続き名                                             | ○○許可申請・更新手数料の納付手続き                                                                                                    |         |
| 整理番号                                             | 139413617116                                                                                                    |         |
| 処理状況                                             | 処理待ち                                                                                                    |         |
| 処理履歴                                             | 2024年9月24日9時45分 申込                                                                                                    |         |
| 717],IEI #K                                      |                                                                                                    | 最新テージ表表 |
| オンライン決済                                          | Omni Payment Gateway<br>(NTTデータ決済代行) で<br>お支払いされる方はこちら                                                                                                    |         |
| オンライン決済<br>支払可能期限                                | Omni Payment Gateway<br>(NTTデータ決済代行)で<br>お支払いされる方はごちら           2024年10月04日                                                                                                    |         |
| オンライン決済<br>支払可能期限<br>納付額                         | Omni Payment Gateway<br>(NTTデータ決済代行)で<br>お支払いされる方はこちら           2024年10月04日           ¥3,000                                                                                                    |         |
| オンライン決済<br>支払可能期限<br>納付額<br>納付済額                 | Omni Payment Gateway<br>(NTTデータ決済代行)で<br>お支払いされる方はごちら           2024年10月04日           ¥3,000                                                                                                    |         |
| <b>オンライン決済</b><br>支払可能期限<br>納付済額<br>納付済額<br>納付状況 | Omni Payment Gateway<br>(NTデータ決済代行)で<br>お支払いされる方はこちら           2024年10月04日           ¥3,000           末払い<br>お支払いから納付状況の反映までに時間がかかる場合があります。<br>納付状況が変わらない場合は、時間をおいて再度ご確認ください。           ※風輸の納付情報を確認する場合は、「風新一一今表示」ボタンを押してください。<br>1時間以上時付状況が変わらない場合は、           1時間以上時付状況が変わらない場合は、           お手数ですが画面下部に記載の開合わせ先までご連絡をお願いします。 |         |

⑥「決済方法選択」画面が表示されるので、決済方法を選択後、画面中央の「同意事項」 の最後にある「同意する」にチェックをして、画面下の「支払へ進む」をクリックします。 ※「同意事項」欄は最後まで確認(スクロール)が必要です。

| 申込内容照会                                                                                                    |
|----------------------------------------------------------------------------------------------------|
| 決済方法選択                                                                                                    |
| ○ クレジットカード                                                                                                    |
| PayPay                                                                                                    |
| 🔿 au PAY                                                                                                    |
| d払い     d払い                                                                                                    |
|                                                                                                    |
| < <p>&lt;同意単見&gt;     □「16.独立行政法人との納付契約の成立時点」に定める納付契約の成立をもって、ご利用者復は独立行政法人に手数料を納付したものとみな     されます。     □ 同意する     □ 同意する     ■</p> |
| プライバシーボリシーについてはごちら (Omni Payment Gatewayサイト)                                                                                      |
| 上記の内容をご確認の上、ご同意いただける場合                                                                                                    |
| 「同意する」にチェックをして、「支払へ進む」をクリックしてください。                                                                                                |
| <                                                                                                    |

⑦支払い画面が表示されるので、画面の指示に従って入力等を行い、支払います。 ※選択した決済方法により、表示される支払い画面の内容が異なります。

【支払い画面:その1】決済方法で「クレジットカード」を選択した場合

「クレジットカード情報入力」画面で情報を入力し、画面下の「確認へ進む」をクリックします。

| 申込内容照会           |              |  |
|------------------|--------------|--|
| クレジットカード情        | 青報入力         |  |
| 納付内容             | ○○許可申請・更新手数料 |  |
| 納付金額             | ¥3,000       |  |
| カード番号 必須         |              |  |
| ハイフン(-)抜きで数字のみご言 | 記入ください。<br>  |  |
| 有効期限 必須          |              |  |
| 月/               | ]#           |  |
| セキュリティコード        | 《 必須         |  |
|                  |              |  |
| 選択へ戻る     確認へ進む  |              |  |

「決済確認」画面が表示されるので、内容を確認し、問題ない場合は画面下の 「支払う」をクリックします。

| 申込内容照会         |                      |
|----------------|----------------------|
| 決済確認           |                      |
|                | 以下の内容でお支払いしてよろしいですか? |
| 納付內容           | ○○許可申請·更新手数料         |
| 納付金額           | ¥3,000               |
| クレジットカード情報     |                      |
| カード番号          | ***********1234      |
| 有効期限           | 12月/20年              |
| < 入力へ戻る 支払う >) |                      |

【支払い画面:その2】決済方法で「PayPay」「au Pay」「d払い」を選択した場合

「決済確認」画面が表示されるので、内容を確認し、問題ない場合は画面下の 「支払う」をクリックし、画面の指示に従って決済します。

| 申込内容照会        |                      |
|---------------|----------------------|
| 決済確認          |                      |
|               | 以下の内容でお支払いしてよろしいですか? |
| 納付內容          | ○○許可申請·更新手数料         |
| 納付金額          | ¥3,000               |
| PayPayによるお支払い |                      |
| <             | 選択へ戻る 支払う >          |

⑧支払い完了後、申請書等の記載欄又は余白に「整理番号」を記入して申請先へ提出します。

※納付申込の整理番号は記載誤りがあると納付の確認が行えませんので、記載後に誤りが ないかよく確認してください。

※支払い操作後に電子申請システムから納付完了通知メールが自動送信されますので、 支払い済であることを確認のうえ、申請書類を提出してください。